# VKF - MONATLICHE PREISANPASSUNG APOSOFT

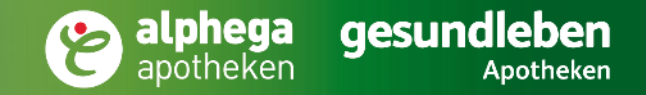

### Aposoft

### ANLEGEN EINER STATISCHEN AKTIONSPREISGRUPPE

ОК

Bezeichnung hinterlegen

Abbrechen

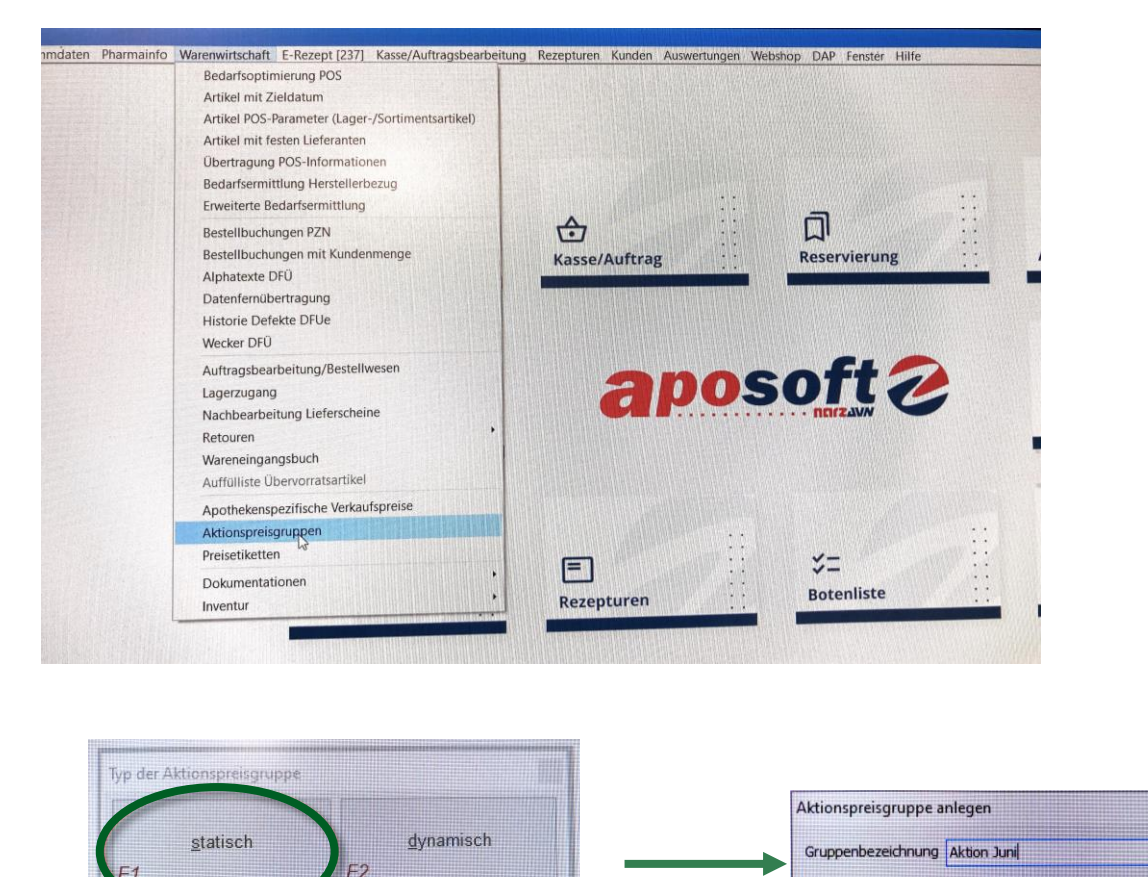

- 1. Öffnen Sie den Reiter Warenwirtschaft
- 2. Klicken Sie auf Aktionspreisgruppen
- 3. Aktionspreisgruppe statisch
- 4. Aktionspreisgruppe anlegen
  - Inhalt bleibt für die Dauer der Existenz konstant
  - Nutzung für Monatsaktionen

#### Aktionszeitraum bzw. Dauer bestimmen

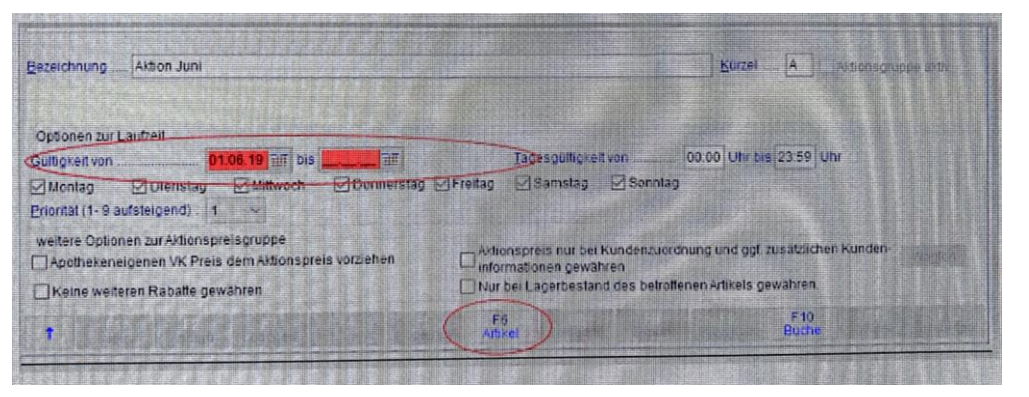

Nach Ablauf des Aktionszeitraums fallen Preise auf regulären UVP/VK zurück

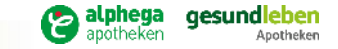

F3

## ANLEGEN AKTIONSGRUPPE

### Über F12 Zusatz

- Import CSV-Datei auswählen
- Csv-Datei vorab in geöffnetes Verzeichnis abspeichern
- Nach Einspielung kann Fenster geschlossen werden

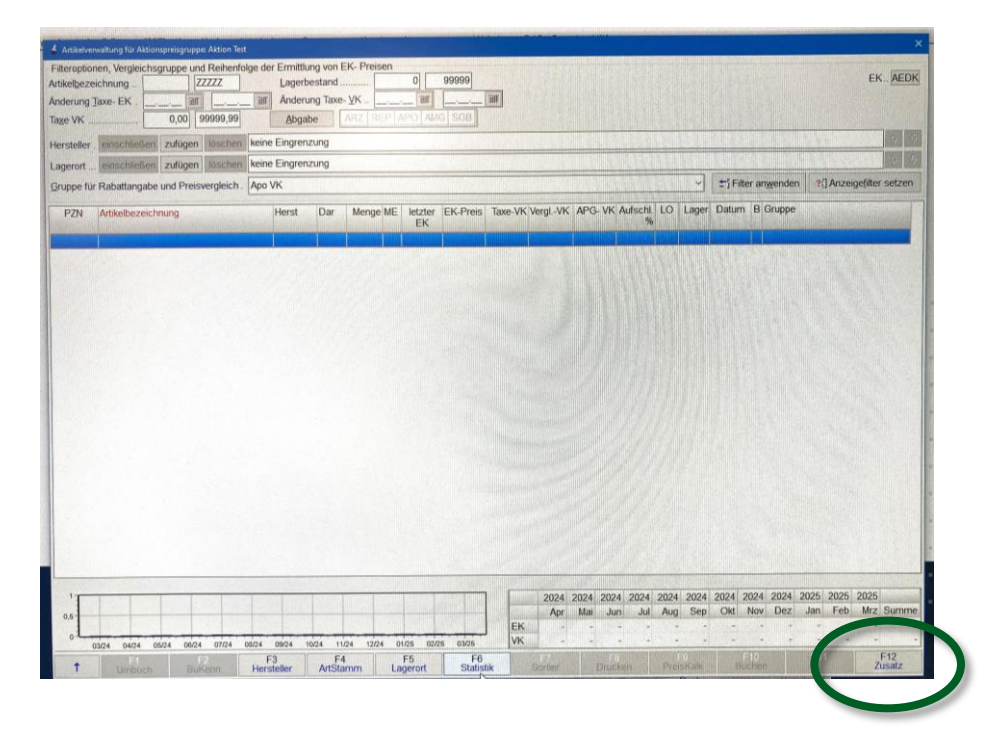

| Zwischenablage 🗔 |          | Schriftart |                |
|------------------|----------|------------|----------------|
| A1               | •        | : × •      | f <sub>x</sub> |
|                  | Α        | В          | С              |
| 1                | 495970   | 12,69      |                |
| 2                | 10199020 | 16,89      |                |
| 3                | 12579956 | 11,69      |                |
| 4                | 427796   | 9,79       |                |
| 5                | 7548876  | 17,39      |                |
| 6                | 18771672 | 10,29      |                |
| 7                |          |            |                |
| 8                |          |            |                |
| 0                |          |            |                |

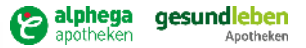

## **BEARBEITUNG AKTIONSPREISE**

#### Nach Fertigstellung werden die Artikel mit APG-VK in grün und prozentualer Aufschlag in gelb angezeigt

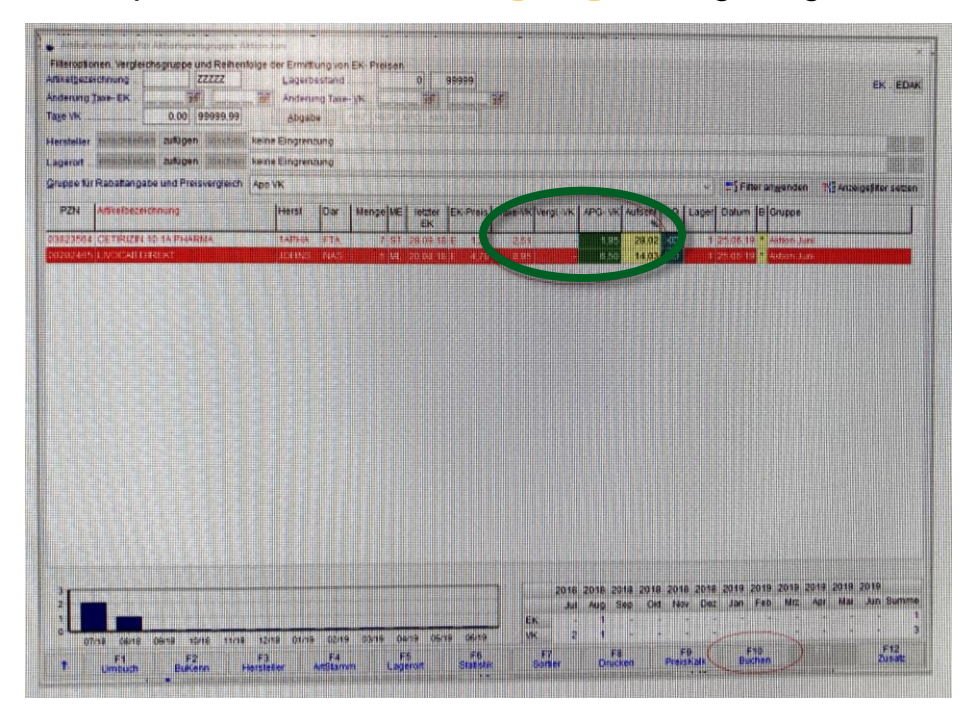

Mit F10 Buchen bestätigen

Aktionsgruppe weiter bearbeiten bspw.

#### Keine weiteren Rabatte gewähren

### Mit Haken aktivieren und mit F10 Buchen bestätigen

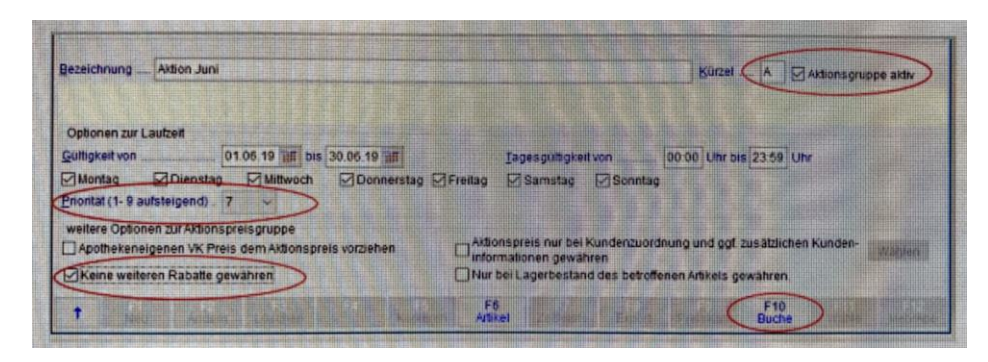

### WICHTIG:

Befindet sich Aktionsartikel schon in anderer APG

Priorität der Gruppe erhöhen

Der Preis der Gruppe mit höherer Priorität gilt!

Preise werden wie folgt angezeigt.

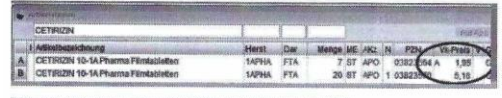

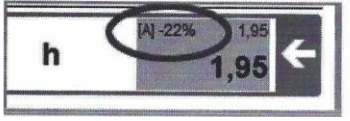

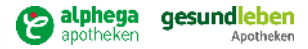

Aposoft